#### **ENTDECKERPASS**

Wie erstellen?

Wie steige ich in den MeldeClient ein?

- Die Zugangsdaten für die Erstellung des
   Entdeckerpass' kann in jedem unserer Tourismusbüros beantragt werden.
- Wir empfehlen den direkten Login-Link im Internetbrowser abzuspeichern

https://meldeclient.feratel.at/meldeclientch/jsp/login.js p?mcnummer=12013&username=User12022&password =ferie5141

## Zugang über die Webseite <u>www.obergoms.ch</u> ...

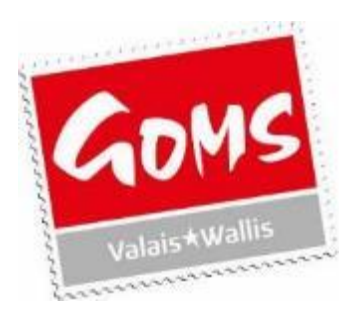

| feratelD<br>MeldeClient | esklin                              | ne®                                           |
|-------------------------|-------------------------------------|-----------------------------------------------|
| feratel Security        | MCNummer:<br>Benutzer:<br>Passwort: | OK Abbruch<br>© feratel media technologies AG |

#### • <u>www.obergoms.ch</u>

- → Menü Service
- → Gästekarten & Tourismustaxen
- → Login MeldeClient

#### oder Einfügen des direkten Links in den Browser:

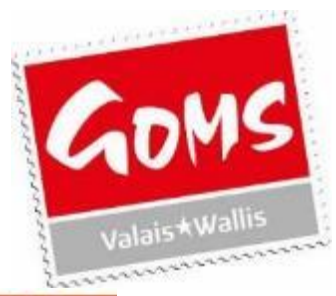

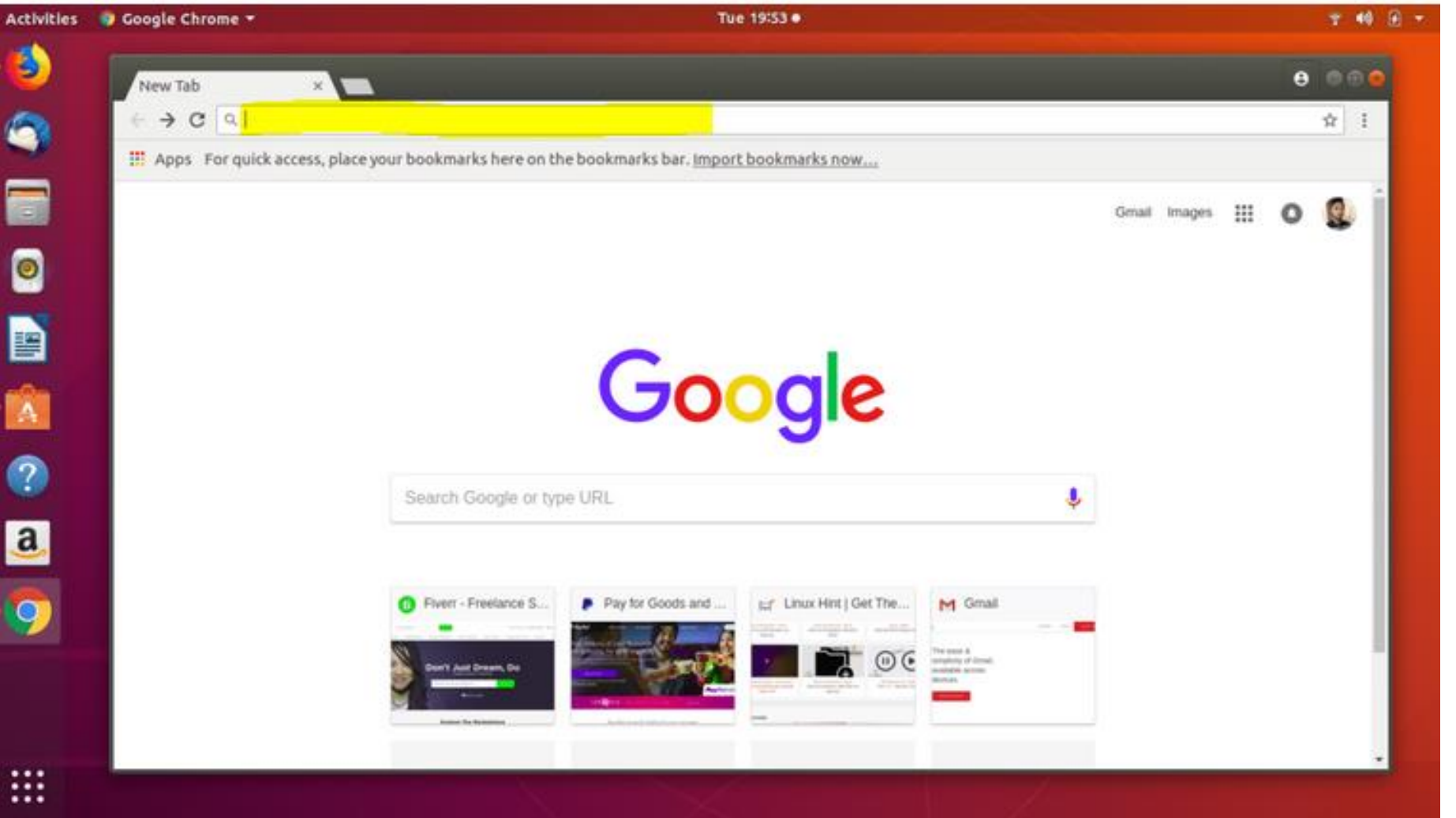

## Wo starte ich?

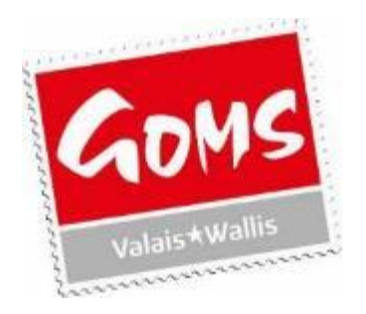

#### Reiter: Meldescheine / Unterreiter: Meldeschein

|             |                                                                                                    |                                         |                                     |            |             |         |                         | for a followed by the second |  |  |  |  |  |  |
|-------------|----------------------------------------------------------------------------------------------------|-----------------------------------------|-------------------------------------|------------|-------------|---------|-------------------------|------------------------------|--|--|--|--|--|--|
| fe          | feratel Series Operation Operation O |                                         |                                     |            |             |         |                         |                              |  |  |  |  |  |  |
| MeldeClient |                                                                                                    |                                         |                                     |            |             |         |                         |                              |  |  |  |  |  |  |
| м           | eldesch                                                                                                    | eine Gästeadressen Statistiken          | Administration Handbücher GästeCard |            |             |         |                         | Abmeiden                     |  |  |  |  |  |  |
|             | Meldeschein Aktuell In Vorbereitung Angereist Abgereist Suche Vorregistrierung                                                                                                    |                                         |                                     |            |             |         |                         |                              |  |  |  |  |  |  |
|             | - Meldescheinliste aktueli                                                                                                    |                                         |                                     |            |             |         |                         |                              |  |  |  |  |  |  |
|             | Aktion                                                                                                    |                                         |                                     |            |             |         |                         |                              |  |  |  |  |  |  |
|             | Neue                                                                                                    | ar Meldeschein 🔄 Vormeldeschein drucken |                                     |            |             |         |                         |                              |  |  |  |  |  |  |
|             | _                                                                                                    |                                         |                                     |            |             |         |                         |                              |  |  |  |  |  |  |
|             | Meldes                                                                                                    | scheinliste                             |                                     |            |             |         |                         |                              |  |  |  |  |  |  |
|             | Ni                                                                                                    | ummer Name                              | Adresse                             | Anreise    | gepLAbreise | Abreise | Anz Pers Meldescheintyp | 日日までの                        |  |  |  |  |  |  |
|             | Soliten                                                                                                    | anreisen                                |                                     |            |             |         |                         |                              |  |  |  |  |  |  |
|             |                                                                                                    | e drucken                               |                                     |            |             |         |                         |                              |  |  |  |  |  |  |
|             | 1                                                                                                    | -1                                      | CH -                                | 2020-07-02 | 2020-09-01  |         | 2 Individualgast        | Ø 8 9 8 9 9                  |  |  |  |  |  |  |
|             | 1                                                                                                    | -1                                      | 64                                  | 2020-07-02 | 2020-09-01  |         | 2 Individualgast        | 0 8 0 8 8 0                  |  |  |  |  |  |  |
|             | -                                                                                                    | Construction of the construction of the | 01-                                 |            |             |         |                         | 00000                        |  |  |  |  |  |  |
|             | 2                                                                                                    | -1                                      | CH -                                | 2020-06-23 | 2020-06-28  |         | 1 Individualgast        | 3 8 9 8 8 9 V                |  |  |  |  |  |  |
|             | 1                                                                                                    | -1                                      | CH -                                | 2020-06-23 | 2020-08-24  |         | 1 Individualgast        | (2) (2) (2) (2) (2)          |  |  |  |  |  |  |
|             |                                                                                                    | -1                                      | CH -                                | 2020-06-16 | 2020-08-17  |         | 1 Individualgast        | Ø 8 Ø 8 8 Ø                  |  |  |  |  |  |  |
|             | 2                                                                                                    | -1                                      | CH-                                 | 2020-06-16 | 2020-06-17  |         | 2 Individualgast        | 0 2 0 2 2 0                  |  |  |  |  |  |  |

#### Meldeschein ausfüllen...

...und speichern

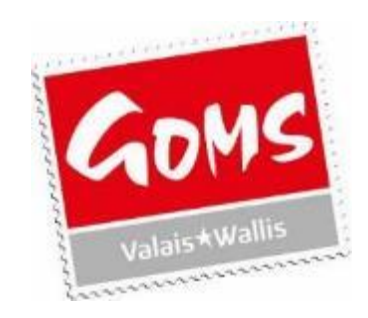

| Ferienwohnungen Münster, 81100000, 12022           Muster-Geschinen - Obergons Tourismus AG - CH, 3905 Münster-Geschinen - Gemeinde D 6074           Meldescheine         Gesteadressen           Statistiken         Administration           Heldescheine         Gesteadressen           Keudescheine         Auster-Geschinen - Obergons Tourismus AG - CH, 3905 Münster-Geschinen - Gemeinde D 6074           Meldescheine         Gesteadressen           Keudescheine         Gesteadressen           Meldescheine         Augereist           Meldescheine         Augereist           Meldescheinerfassen         Meldescheintyp |                                                                                       | feratel Deskline <sup>4</sup><br>MeldeClient<br>Abmelden                                                                                                    |
|----------------------------------------------------------------------------------------------------|---------------------------------------------------------------------------------------|----------------------------------------------------------------------------------------------------|
| Individualgast     Reisegruppe      Reisegruppe Detail     Anz.Personen:     Wethseln Zu                                                                                                    |                                                                                       |                                                                                                    |
| Anreise: 2020-07-03 -<br>geplante Abreise: 2020-07                                                                                                    | angereist<br>abgereist<br>Obj.Nr.                                                     | Grüne Felder müssen immer ausgefült sein.<br>Gebe Felder müssen für die Kartenproduktion ausgefült sein.<br>Biaue Felder müssen für die Abreise ausgefült sein.<br>Rote Felder müssen für die Abreise ausgefült sein. |
| Gastedaten<br>Gasti<br>Hauptgemeideter Gast v Anrede:<br>Env. Pflichtig v Nachname:<br>X Löschen Strasse:<br>Gast suchen<br>Gast suchen<br>Gast suchen<br>Gast suchen<br>Geb Datum/Atter:<br>Ausweisart:<br>Anreise mit v<br>Zustimmung Datenweitergabe<br>Gasteiarte                                                                                                    | Titet  Vername: Vername: Staat: Schweiz (CH)  PLZ/Ort: Deburtsort Ausweis Nr: SFZ Nr: | Errait Telefon: Beruf: Notiv: Gastdetails in Gästedressen speichern Marketinginfos                                                                                                    |
| Gast2<br>Mitrelsende Person V Anrede: V<br>Nachname: Sast suchen Geb.Datum/Alter: Zustimmung Dalenweitergabe<br>Gast suchen                                                                                                    | filet 🗸                                                                               | Emait<br>Telefon:<br>Beruf:<br>Notiv:<br>Gastdetails<br>In Gästedressen speichern<br>Marketinginfos                                                                                                    |
|                                                                                                    |                                                                                       | Speichern J Speichern und Neu Abbrechen                                                                                                    |

- Habe ich alle grünen/gelben Felder ausgefüllt?
- Nur wenn ja, erscheint nach Speichern der Button «Gästekarte produzieren»

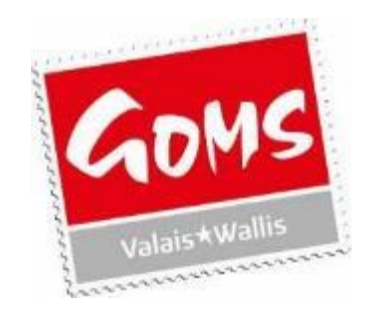

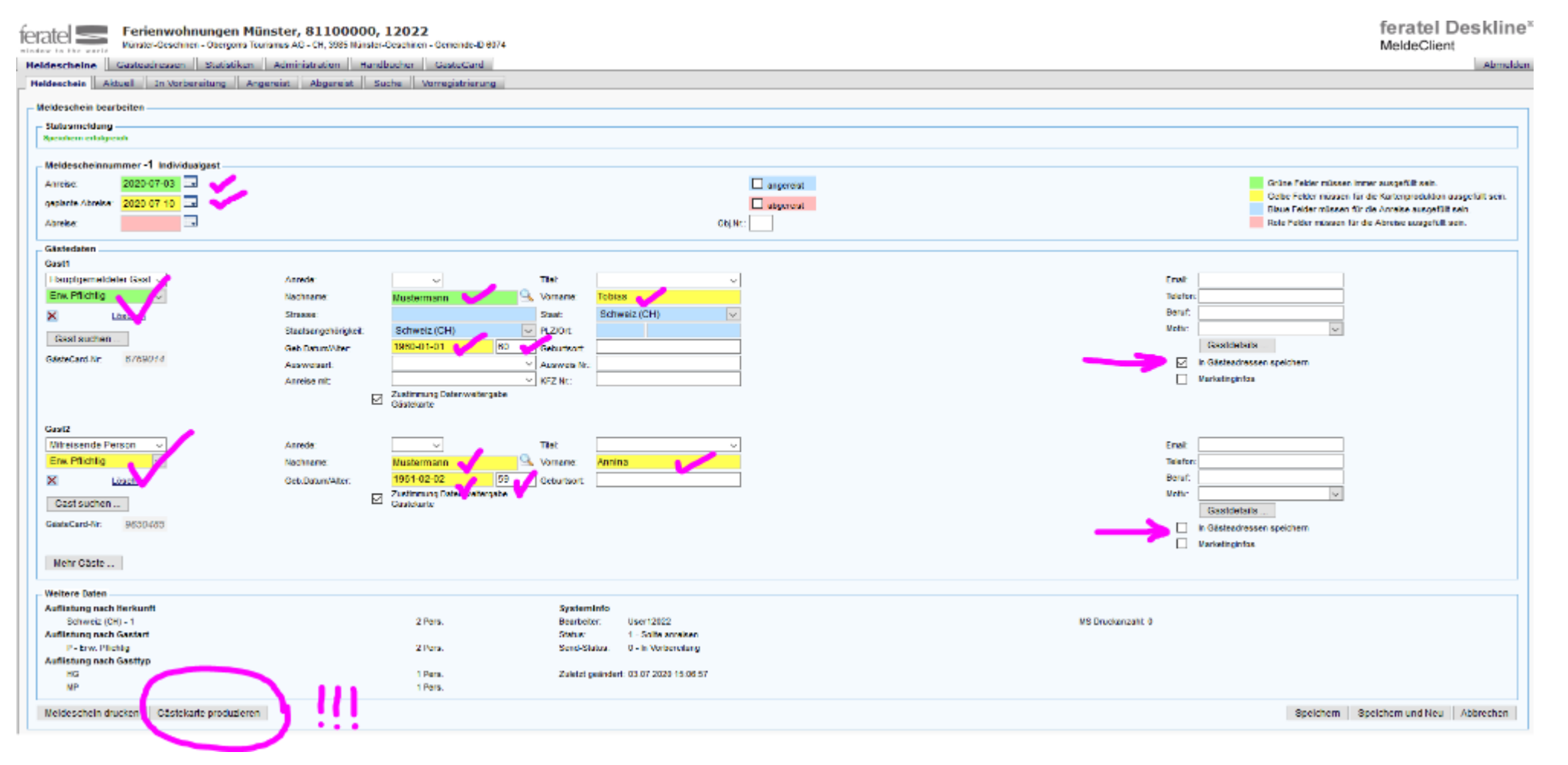

# feratelCardSystem CardSoftware Zurück

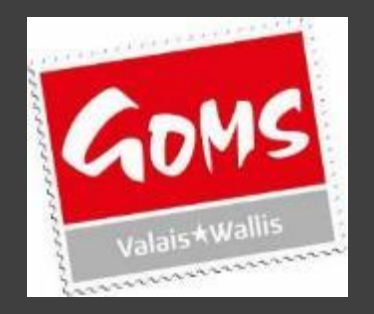

#### Das Programm wechselt auf den Reiter «GästeCard»

- Nach klicken auf den Button «Gästekarte produzieren» wechselt das Programm vom Reiter «Meldescheine» auf den Reiter «GästeCard».
- Falls nötig: Zurück zum Reiter «Meldescheine» führt der Button rechts oben «zurück».

## Die erfassten Personen finden Sie hier:

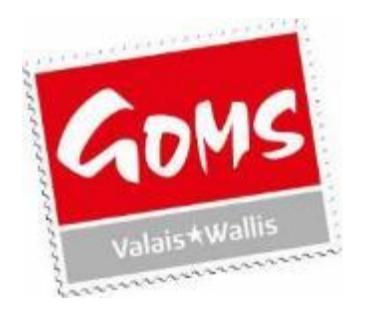

| ferate Entdeckerpass Obergoms                                                                                                    | feratelCardSystem<br>CardSoftware |
|----------------------------------------------------------------------------------------------------|-----------------------------------|
| Kartenausgabe                                                                                                    | Zurück                            |
| Zu produzierende Karten Aktive Karten Merkliste Testdruck                                                                                                    |                                   |
| Zu produzierende Karten - Ferienwohnungen Münster, 81100000 OCC12022                                                                                                    |                                   |
| Suchfilter       Karten-Nr.       Vomane:       Nachname:       Karten-Nr Von:       Karten-Nr Bis:                                                                                                    | Sitchwort:                        |
| Gültg von: g Gültg bis: Kartentyp: v je Sete: 25 v S                                                                                                    | uchen Reset                       |
| Suchergebnis                                                                                                    |                                   |
| Altion Karten-Nr Vorname / Nachname Karten-D Meldeschein-Nr / Mtgliedsbetrieb Ortscode Gültig-Von / -Bis Kartentyp                                                                                                    |                                   |
| Image: Second second second |                                   |
| Tobles     Ferlenwohnungen Nünster, 81100000     MÜNSTER VS     03.07.2020     Entdeckerpasa Erwachsene (ab 16 J.)                                                                                                    |                                   |
| Anzahl 2                                                                                                    |                                   |
| Alle Karten merken Gelistete Karten aus Merkliste entfernen                                                                                                    | Alle markieren Markierte drucken  |
|                                                                                                    |                                   |

Hier, unter GästeCard, finden Sie unter dem Reiter «Handbücher» eine sehr gute Anleitung, um den Entdeckerpass, dessen Meldeschein bereits ausgefüllt ist, per E-Mail zu versenden.

### Drucken oder versenden?

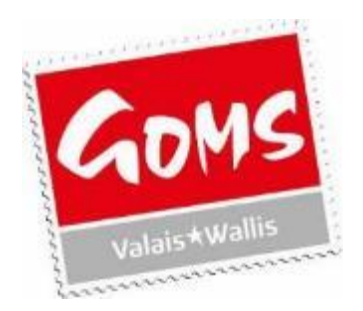

Nun gibt es 2 Möglichkeiten:

- Ausdrucken
- Per E-Mail versenden
  - der Gast druckt den Entdeckerpass zuhause auf weisses Papier
  - der Gast lädt den Entdeckerpass auf sein Handy herunter (Wallet)

(nur möglich, wenn E-Mails per Handy abgerufen werden können!)

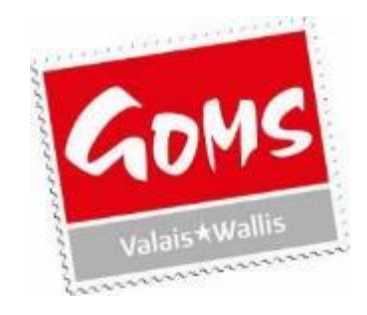

#### Drucken (auf weisses Papier)

| f | Entdeckerpass Obergoms                                                                                                    | feratelCardSysten<br>CardSoftware |
|---|----------------------------------------------------------------------------------------------------|-----------------------------------|
| Л | ausgabe Handbücher                                                                                                    | Zurück                            |
|   | roduzierende Karten Aktive Karte suchen Merkliste Testdruck                                                                                                    |                                   |
|   | roduzierende Karten - Ferlenwohnungen Munster, 81100000 OGC12022                                                                                                    |                                   |
|   | Karten-Nr:     Vorname:     Nachname:     Karten-Nr Von:     Karten-Nr Bis:     Meideschein-Nr:       Gültig von:     Gültig bis:     Kartentyp:     Vol     je Seite:     25 v     Suchen     Rei | Stichwort                         |
|   | thergebnis<br>Attion Karten V Verneme / Nachrame Karten JD Meldeschein Nr. Möstedsbetrich Ortsonde Gütin Von / -Bis Kartentyn                                                                      |                                   |
|   | S827409     Jodok<br>Mustermann     Ferienwohrungen Nünster, 81100000     MÜNSTER VS     10.07 2020<br>11.07 2020     Entdeckerpass Erwachsete (ab 16 J.)                                          |                                   |
|   | aht 1                                                                                                    |                                   |
|   | Karten merken Gelistete Karten aus Merkliste entfernen                                                                                                    | Alle markleren Mariderte drucken  |

- Entweder vorne im Kästchen ein Häkchen setzen (z. B. bei einer Auswahl...)
- oder «alle markieren» und dann «Markierte drucken»
- Die «alten» Druckvorlagen sind nicht mehr gültig!

#### Versenden einer <u>einzelnen</u> Gästekarte

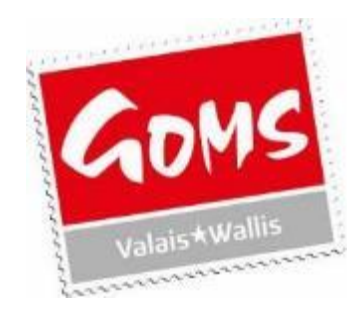

| ferate Entdeckerpass Obergoms                                                                            |                                                           | feratelCardSystem<br>CardSoftware                                             |  |  |  |  |  |  |  |  |  |
|----------------------------------------------------------------------------------------------------|-----------------------------------------------------------|-------------------------------------------------------------------------------|--|--|--|--|--|--|--|--|--|
| Kartenausgabe Handbücher                                                                                 |                                                           | Zurück                                                                        |  |  |  |  |  |  |  |  |  |
| Zu produzierende Karten Aktive Karten Merkliste Testdruck                                                |                                                           |                                                                               |  |  |  |  |  |  |  |  |  |
| Zu produzierende Karten - Ferienwohnungen Münster, 81100000 OGC12022                                     |                                                           |                                                                               |  |  |  |  |  |  |  |  |  |
| Karten-Nr.         Vorname:         Nachname:           Gütig von:         Gütig bis:         Kartentyp: | Karten-Nr Von: Karten-Nr Bis:                             | Meldeschein-Nr.     Stichwort:       a Seile:     25 √       Suchen     Reset |  |  |  |  |  |  |  |  |  |
| - Suchergebnis                                                                                           |                                                           |                                                                               |  |  |  |  |  |  |  |  |  |
| Aktion Karten-Nr Vomarre / Nechneme Karten-D Mekleschein-Nr Mitgliedsbetrieb                             | Ortscode Gültig-Von / -Bis Kertentyp                      |                                                                               |  |  |  |  |  |  |  |  |  |
| S827409 Jodok Ferienwohnungen Münster, 81100000                                                          | VÜNSTER VS 10.07.2020 Entdeckerpass Erwachsene (ab 16 J.) |                                                                               |  |  |  |  |  |  |  |  |  |
| Anzahlt 1                                                                                                |                                                           |                                                                               |  |  |  |  |  |  |  |  |  |
| Alle Karten merken Gelistete Karten aus Merkliste entfernen                                              |                                                           | Alle marideren Markleite drucken                                              |  |  |  |  |  |  |  |  |  |

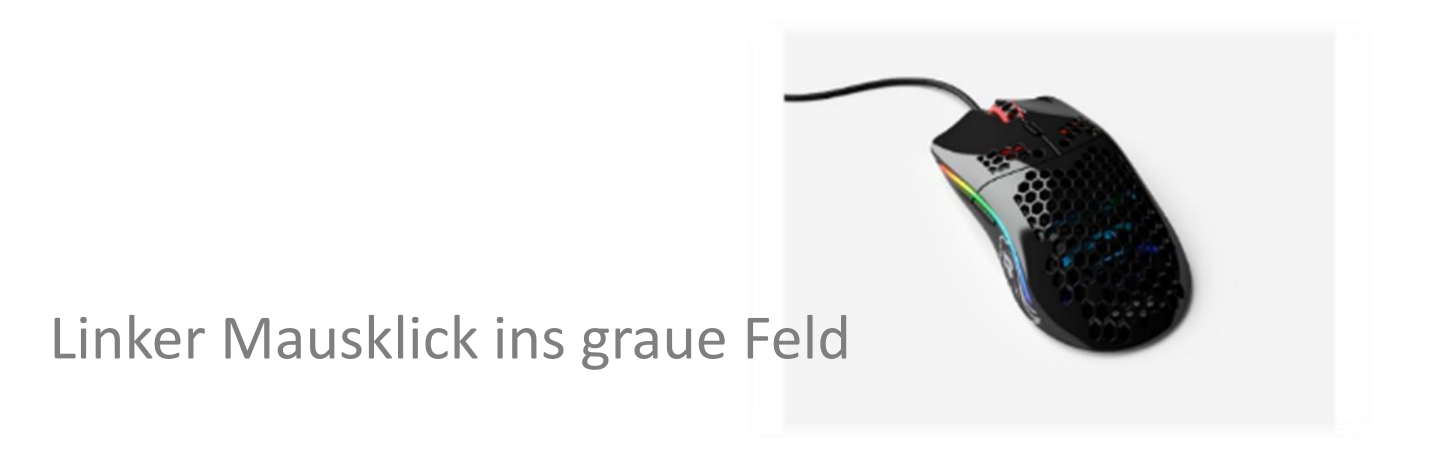

#### Versenden von <u>mehreren</u> Gästekarten

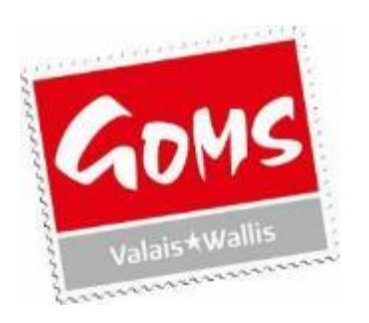

| fе<br>Гка | ratel              | he wer           | En<br>Han | tdeckerpass Ob         | ergoms                  |                 |                                   |            |                          |                                     |                             |                 | feratelCardSyste<br>CardSoftware | li c |
|-----------|--------------------|------------------|-----------|------------------------|-------------------------|-----------------|-----------------------------------|------------|--------------------------|-------------------------------------|-----------------------------|-----------------|----------------------------------|------|
| F         | Zu prodi           | uzierer          | nde Kart  | en Aktive Karten       | Karte suchen            | Merkliste       | estdruck                          |            |                          |                                     |                             |                 |                                  |      |
| ۱r        | Zu prod            | uzierer<br>Her   | nde Karte | en - Ferienwohnungen N | Nünster, 81100000       | OGC12022        |                                   |            |                          |                                     |                             |                 |                                  |      |
|           | - 300111           | Karter<br>Gültig | n-Nr:     |                        | Vorname:<br>Gültig bis: |                 | Nachname:<br>Kartentyp:           | ~          | Karten-Nr Von:           | Karten-Nr Bis:                      | je Seite: <mark>25 →</mark> | leideschein-Nr. | Stichwort:                       |      |
|           | Sucher             | rgebnis          | 5         |                        |                         |                 |                                   | 2 de se de |                          | Madach -                            |                             |                 |                                  | l    |
|           |                    |                  | 3322056   | Tim<br>Mustermenn      | Kanen-iu                | weigeschein-ref | Ferienwohnungen Münster, 81100000 | MÜNSTER VS | 10.07.2020<br>11.07.2020 | Entdeckerpass Kinder (6 - 15,99 J.) |                             |                 |                                  |      |
|           |                    | 1                | 8003844   | Emma<br>Nustermann     |                         |                 | Ferienwohnungen Münster, 81100000 | MÜNSTER VS | 10.07.2020<br>11.07.2020 | Entdeckerpass Kinder (6 - 15,99 J.) |                             |                 |                                  |      |
|           |                    | 1                | 6456419   | Annina<br>Nustermann   |                         |                 | Ferienwohnungen Münster, 81100000 | MÜNSTER VS | 10.07.2020<br>11.07.2020 | Entdeckerpass Kinder (8 - 15,99 J.) |                             |                 |                                  |      |
|           |                    | 2                | 7526526   | Sabeth<br>Nustermann   |                         |                 | Ferlenwohnungen Münster, 81100000 | MÜNSTER VS | 10.07.2020<br>11.07.2020 | Entdeckerpass Erwachsene (ab 16 J.) |                             |                 |                                  |      |
|           |                    | 0                | 8044649   | Jodok<br>Mustermann    |                         |                 | Ferlenwohnungen Münster, 81100000 | MÜNSTER VS | 10.07.2020<br>11.07.2020 | Entdeckerpass Erwachsene (ab 16 J.) |                             |                 |                                  |      |
|           |                    | 1                | 5827409   | Jodok<br>Mustermann    |                         |                 | Ferienwohnungen Münster, 81100000 | MÜNSTER VS | 10.07.2020<br>11.07.2020 | Entdeckerpass Erwachsene (ab 16 J.) |                             |                 |                                  |      |
|           | Anzahl:<br>Alle Ka | 6<br>irten m     | erken     | Gelistete Karten aus M | erkliste entfernen      |                 |                                   |            |                          |                                     |                             |                 | Alle markleren Marklerte drucken |      |

- Entweder einzelne, grüne Pfeile anklicken... oder «alle Karten merken»
- Wenn man «Gesendete Karten aus Merkliste entfernen» anklickt, werden die Namen aus dem Reiter «Merkliste» entfernt und können nicht mehr bearbeitet werden!

### «Merken» = die grünen Pfeile werden rot...

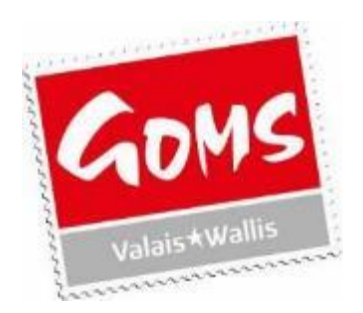

| fe<br>Ka     | ratel -                      | ende Karb  | tdeckerpass Ober<br>doucher<br>en Aktive Karten K | rgoms<br>Garte suchen | Merkliste T    | estdruck                          |            |                          |                                     |                |                     | ferate<br>CardSof | ICardSystem<br>tware<br>zurod |
|--------------|------------------------------|------------|---------------------------------------------------|-----------------------|----------------|-----------------------------------|------------|--------------------------|-------------------------------------|----------------|---------------------|-------------------|-------------------------------|
| $ _{\Gamma}$ | Zu produzier                 | ende Karte | en - Ferienwohnungen Mür                          | inster, 81100000      | OGC12022       |                                   |            |                          |                                     |                |                     |                   |                               |
|              | - Suchfilter -<br>Kan<br>Güt | ten-Nr:    |                                                   | Vomane:               |                | Nachname:<br>Kartentyp:           | ~          | Karten-Nr Vorc           | Karten-Nr Dis:                      | je Selte: 25 🗸 | in-Nr. Suchen Reset | Stichwort:        |                               |
|              | - Suchergebr<br>Aktion       | Narten Nr  | Vorname / Nachname                                | Karten-D              | Meldeschein-Nr | Nitgliedsbetrieb                  | Ortscode   | Gültig-Von / - Bit       | s. Karlentyp                        |                |                     |                   |                               |
|              |                              | 3322058    | Tim<br>Mustermann                                 |                       |                | Ferienwohnungen Nünster, 81100000 | MÜNSTER VS | 10.07.2020<br>11.07.2020 | Enldeckerpass Kinder (8 - 15,99 J.) |                |                     |                   |                               |
|              |                              | 8003644    | Emma<br>Mustermann                                |                       |                | Ferlenwohnungen Nünster, 81100000 | MÜNSTER VS | 10.07.2020<br>11.07.2020 | Entdeckerpass Kinder (6 - 15,89 J.) |                |                     |                   |                               |
|              | 🗆 🗾                          | 6456419    | Annina<br>Mustamann                               |                       |                | Ferlenwohnungen Nünster, 81100000 | MÜNSTER VS | 10.07.2020<br>11.07.2020 | Entdeckerpass Kinder (6 - 15,99 J.) |                |                     |                   |                               |
|              | 0 22                         | 7528528    | Sebeth<br>Mustermann                              |                       |                | Ferienwohnungen Nünster, 81100000 | MÜNSTER VS | 10.07.2020<br>11.07.2020 | Enldeckerpass Erwachsene (ab 18 J.) |                |                     |                   |                               |
|              |                              | 8044649    | Jedek<br>Mustermann                               |                       |                | Ferlenwohnungen Nünster, 81100000 | MÜNSTER VS | 10.07.2020<br>11.07.2020 | Entdeckerpass Erwachsene (ab 16 J.) |                |                     |                   |                               |
|              |                              | 5827409    | Jedek<br>Mustermann                               |                       |                | Ferlenwohnungen Nünster, 81100000 | NÜNSTER VS | 10.07.2020<br>11.07.2020 | Entdeckerpass Erwachsene (ab 16 J.) |                |                     |                   |                               |
|              | Anzaht 6<br>Alle Karten      | merken     | Gelistete Karten aus Meri                         | kliste entfernen      |                |                                   |            |                          |                                     |                |                     | Alle markieren    | Markierte drucken             |

#### Dann den Reiter «Merkliste» öffnen

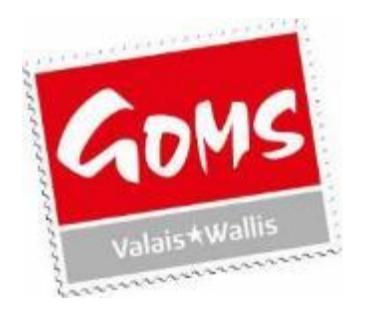

| Kartenausgabe Hendbücher                                                                                                    |  |  |  |  |  |  |  |  |  |  |  |  |
|----------------------------------------------------------------------------------------------------|--|--|--|--|--|--|--|--|--|--|--|--|
| artenausgabe Handbüchen Zurück                                                                                                    |  |  |  |  |  |  |  |  |  |  |  |  |
| Zu produzierende Karten Aktive Karten Karte suchen Herkliste Testdruck                                                                                                    |  |  |  |  |  |  |  |  |  |  |  |  |
| Merkliste - Ferienwohnungen Münster, 81106060 OGC12022<br>Karte hinzufügen                                                                                                    |  |  |  |  |  |  |  |  |  |  |  |  |
|                                                                                                    |  |  |  |  |  |  |  |  |  |  |  |  |
| Aktion für elle geliateten Karten                                                                                                    |  |  |  |  |  |  |  |  |  |  |  |  |
| Suchilter                                                                                                    |  |  |  |  |  |  |  |  |  |  |  |  |
| Karten-Nr: Karten-ID: Vomame: Karten-Nr Von: Karten-Nr Bis: Neideschein-Nr: Stichwort                                                                                                   |  |  |  |  |  |  |  |  |  |  |  |  |
| Olitig von: Golitig bis: Status: V Kartertys: V je Seite 25 V Suchen Reset                                                                                                    |  |  |  |  |  |  |  |  |  |  |  |  |
|                                                                                                    |  |  |  |  |  |  |  |  |  |  |  |  |
| Alton Karten-Vr Vorname/Nachname Karten-D Meldeschein-Nr Witgliedesbetreb Ortscode Güllg-Vos /-Bis Status Kartentyp                                                                     |  |  |  |  |  |  |  |  |  |  |  |  |
| 3322056 Tim<br>Mustermann Ferienwohrungen Nünster, 81100000 NÜNSTER VS 10.07.2020<br>11.07.2020 gespeichert Entdeckerpass Kinder (6 - 15,89 J.)                                         |  |  |  |  |  |  |  |  |  |  |  |  |
| 8003644 Emma Ferlen wohnungen Münster, B1100000 MÜNSTER VS 10.07.2020 gespelchert Entdeckerpass Kinder (6 - 15,99 J.)                                                                   |  |  |  |  |  |  |  |  |  |  |  |  |
| e458419 Annia Mustermann Ferienwohrungen Nürster, 8110000 MÜNSTER VS 10.07.2020 geapeichert Entdeckerpasa Kinder (6 - 15,99 J.)                                                         |  |  |  |  |  |  |  |  |  |  |  |  |
| 7528526 Sabeth Mustermann Perlen wohrungen Münster, 81100000 MüNSTER VS 10.07.2020 gespeichert Entdeckerpass Erwachsene (ab 16 J.)                                                      |  |  |  |  |  |  |  |  |  |  |  |  |
| 8044649 Jodok Muskermann Vünster, 81100000 NÜNSTER VS 10.07.2020 gespeichert Entdeckerpass Erwachsene (ab 16 J.)                                                                        |  |  |  |  |  |  |  |  |  |  |  |  |
| S827409     Jodek<br>Mustermann     Ferienwohrungen Nünster, 8110000     NÜNSTER VS     10.07.2020<br>11.07.2020     gespeichert     Entdeckerpass Erwachsene (ab 18 J.)       Anzaht 6 |  |  |  |  |  |  |  |  |  |  |  |  |
| Gelistete Karten aus Merkliste entfernen                                                                                                    |  |  |  |  |  |  |  |  |  |  |  |  |

Beim Anwählen des Pfeilchens unter «Aktion für alle gelisteten Karten» kann man «MobileCards senden» anwählen.

#### Sprachvorlage wählen E-Mail-Adresse einfügen

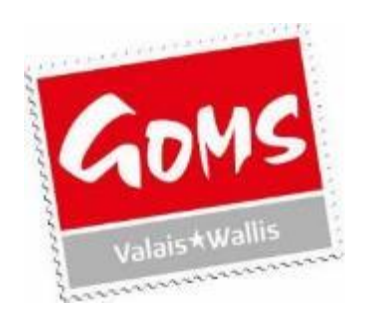

| feratel 🥌                                                    | Entdeckerpass Ob               | pergoms                                    |            | feratelCardSystem<br>CardSoftware                                           |
|--------------------------------------------------------------|--------------------------------|--------------------------------------------|------------|-----------------------------------------------------------------------------|
| Kartenausgabe                                                | Handbücher                     |                                            |            | Zuruck                                                                      |
| Zu produzierende                                             | Karten Aktive Karten           | Karte suchen Nerkliste Testdruck           |            |                                                                             |
| - Merkliste - Feriem<br>- Karte hinzufüger<br>C Karten-Nr/-D | wohnungen Münster, 811000<br>n | Hinzuflügen                                |            |                                                                             |
|                                                              |                                |                                            |            |                                                                             |
| Aktion fur alle ge                                           | slisteten Karten               | sas Hebleforde condes                      |            |                                                                             |
| MobileCards se                                               | nden 🗸                         | 222 MobileCards senden                     |            |                                                                             |
| - Suchfilter                                                 |                                | Vorlage Entdeckerpass mehrfach senden - DE |            |                                                                             |
| Karten-Nr:                                                   |                                | Enail weidmann@obergoms.ch                 | hname:     | e: Karten-Nr Von: Karten-Nr Bis: Heideschein-Nr. Stichwort                  |
| Gütig von:                                                   |                                | Merkliste anschließend leeren              | rtentyp:   | p: v je Sete: 25 v Suchen Reset                                             |
| - Suchergebnis -                                             |                                | MobileCards senden Abbrechen               |            |                                                                             |
| Aktion Karten-N                                              | Vomame / Nachname              |                                            | ode        | Gütg-Von /-Bis Status Kartentyp                                             |
| 3322056                                                      | 5 Mustermann                   | Ferlenwohnungen Münster, 81100000          | MÜNSTER VS | /5 10.07.2020 gespeichert Entdeckerpass Kinder (6 - 15,99 J.)               |
| 9003644                                                      | Emma<br>Nustermann             | Ferlenwohnungen Münster, 81100000          | MÜNSTER VS | /5 10.07.2020 gespeichert Entdeckerpass Kinder (6 - 15,99 J.)               |
| 🔊 🖉 6456419                                                  | Annina<br>Nustermann           | Ferienwohnungen Münster, 81100000          | MÜNSTER VS | /S 10.07.2020 gespeichert Entdeckerpasa Kinder (8 - 15,99 J.)               |
| 7526526                                                      | 8 Sabeth<br>Mustermann         | Ferienwohnungen Münster, 81100000          | MÜNSTER VS | /S 10.07.2020<br>11.07.2020 gespeichert Enldeckerpess Erwechsene (ab 18 J.) |
| D 🖉 8044649                                                  | Jodok<br>Mustermenn            | Ferienwohnungen Münster, 81100000          | MÜNSTER VS | /S 10.07.2020 gespeichert Enldeckerpass Erwachsene (ab 16 J.)               |
| <ul> <li>5027408</li> <li>Anzahi: 6</li> </ul>               | Jodok<br>Mustermenn            | Ferlenwohnungen Münster, 81100000          | MÜNSTER VS | /5 10.07.2020<br>11.07.2020 gespeichert Endeckerpass Erwachsene (ab 16 J.)  |
| Gelistete Karten                                             | aus Merkliste entfernen        |                                            |            |                                                                             |

Wenn man das Kästchen «Merkliste anschliessend leeren» (siehe Pfeil) anhäkelt, werden die vorbereiteten Namen in der Merkliste gelöscht.

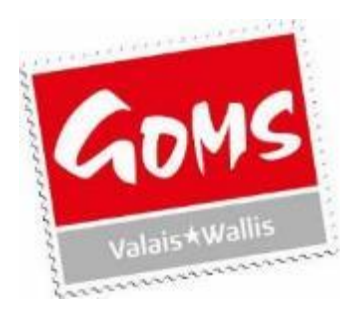

#### Erfolgreich versendet

| Index active for the former for the former for the former for the former former for the former former for the former former for the former former for the former former for the former former for the former former former for the former former former for the former former former for the former former former for the former former former for the former former former for the former former f | Entdeckerpass Obergo                               | oms                                                                          |                                |            |                                |                |                           |       |               | feratelCardSysten<br>CardSoftware |  |  |  |  |  |
|----------------------------------------------------------------------------------------------------|----------------------------------------------------|------------------------------------------------------------------------------|--------------------------------|------------|--------------------------------|----------------|---------------------------|-------|---------------|-----------------------------------|--|--|--|--|--|
| Multice - Feringenetary Billingen         Henzellingen           Faller Bindzellingen                                                                                                    | Zu produzierende Karten   Aktive Karten   Karte    | u produzierende Karten   Karte suchen   Karte suchen   Nerkliste   Testdruck |                                |            |                                |                |                           |       |               |                                   |  |  |  |  |  |
| Statistication       Humaningen         Statistication       Natissication         Statistication       Natissication         Statistication       Natissication         Statistication       Natissication         Statistication       Natissication         Statistication       Natissication         Statistication       Natissication         Statistication       Natissication         Statistication       Natissication         Statistication       Natissication         Statistication       Natissication         Natissication       Natissication         Natissication       Natissication         Natissication       Natissication         Natissication       Natissication         Natissication       Natissication         Natissication       Natissication         Natissication       Natissication         Natissication       Natissication         Natissication       Natissication         Natissication       Natissication         Natissication       Natissication         Natissication       Natissication         Natissication       Natissication         Natissication       Natissication         Nati                                                                                                    | - Merkliste - Ferienwohnungen Münster, 81100000 OG | C12022                                                                       |                                |            |                                |                |                           |       |               |                                   |  |  |  |  |  |
| Aktion für alla geleteten Karten   Suchfüler   Suchfüler   Suchfüler   Karten-Niz der Besteren Karten   Suchfüler   Karten-Niz der Besteren Karten   Suchfüler   Karten-Niz der Besteren Karten   Suchfüler   Karten-Niz der Besteren Karten   Suchfüler   Karten-Niz der Besteren Karten   Suchfüler   Karten-Niz der Besteren Karten   Suchfüler   Karten-Niz der Besteren Karten   Suchen Kir Karten-Niz der Besteren Karten   Suchen Kir Karten-Niz der Besteren Karten   Suchen Kir Karten-Niz der Besteren Kir Marten-Die Karten-Die Kart                                                                                                    | Statusanzunge<br>MobileCards enfolgreich gesendet  |                                                                              |                                |            |                                |                |                           |       |               |                                   |  |  |  |  |  |
| Manue-Nu-EC       Hunzahigen         Aktion für alle geleisten Karten         Junior       Junior         Sucherster       Karten-Nr         Sucherster       Status         Vinnere       Nachwares         Karten-Nr       Karten-Nr         Status       Karten-Nr         Vinnere       Nachwares         Karten-Nr       Karten-Nr         Status       Karten-Nr         Vinnere       Nachwares         Vinnere       Status         Vinnere       Karten-Nr         Vinnere       Karten-Nr         Vi                                                                                                    | Karte hinzufügen                                   | Karte hinzufügen                                                             |                                |            |                                |                |                           |       |               |                                   |  |  |  |  |  |
| Aktion fur alle gelateter Kirten         Suchfiter         Karlen-kr       Gung be:       Statue       Nachmans:       Karlen-kr       je Sete: 25 v       Suchen: Resel       Matisachain-kr       Statue       Statue       Karlen-kr       je Sete: 25 v       Suchen: Resel       Matisachain-kr       Statue       Statue       Karlen-kr       je Sete: 25 v       Suchen: Resel       Matisachain-kr       Statue       Statue       Statue       Karlen-kr       je Sete: 25 v       Suchen: Resel       Matisachain-kr       Statue       Statue                                                                                                    | Karten-Nr/-D:                                      | Karten-NrI-Dr. Hinzufügen                                                    |                                |            |                                |                |                           |       |               |                                   |  |  |  |  |  |
| Suchfilter       Karlan-Nr       Karlan-Nr       Nachname       Karlan-Nr       Karlan-Nr       Makisachain-Nr       Stehwert         Suchfragebris       Sochragebris       Karlan-Nr       Nachname       Karlan-Nr       Stehwert       Stehwert         Suchragebris       Karlan-Nr       Makisachain       9120428241280191741       Ferenwahrungen Wansler, 8110000       HUNSTER VS       1067 2020<br>1107 2020       eider       Endeckarpass Erwachsene (ab 16 J.)         Sucheres       Karlan-Nr       B120048241280191741       Ferenwahrungen Wansler, 8110000       HUNSTER VS       1067 2020<br>1107 2020       eider       Endeckarpass Erwachsene (ab 16 J.)          Such4464       Makiermann       B42048241280191741       Ferenwahrungen Wansler, 8110000       HUNSTER VS       1067 2020<br>1107 2020       eider       Endeckarpass Erwachsene (ab 16 J.)          Such4464       Makiermann       B47090445990499047       Ferenwahrungen Wansler, 8110000       HUNSTER VS       1167 2020<br>1107 2020       eider       Endeckarpass Erwachsene (ab 16 J.)                                                                                                    | Aktion für alle gelisteten Karten                  |                                                                              |                                |            |                                |                |                           |       |               |                                   |  |  |  |  |  |
| Suchtliker-<br>Karlan-Nr       Karlan-Nr       Karlan-Nr       Karlan-Nr       Karlan-Nr       Mathan-Nr       Sithword       Sithword       Sithword       Sithword       Mathan-Nr       Mathan-Nr       Mathan-Nr       Mathan-Nr       Sithword       Sithword       Sithword       Sithword       Sithword       Mathan-Nr       Mathan-Nr       Ma                                                                                                    | ~ ~                                                |                                                                              |                                |            |                                |                |                           |       |               |                                   |  |  |  |  |  |
| Kirken-kir Kirken-kir                                                                                                    | - Suchfilter                                       |                                                                              |                                |            |                                |                |                           |       |               |                                   |  |  |  |  |  |
| Gutg von       Gutg tis:       Status:       Kartentys:       Jesten 25       Sucher         suchergebris                                                                                                    | Karlan-Nr: Karlan                                  | -D: Vomame                                                                   | Nachnama:                      | Ka         | rten-Nr Von:                   |                | Karten-Nr Bis:            | Ma    | klaschain-Nr. | Slichwort                         |  |  |  |  |  |
| Suchergebeis         Akten Nr.         Varane / Nachanne         Karlen D         Meldesbetreb         Ortscode         Gidig Mon / Els         Statentyp           Akton         Aston         Aston         Aston         Aston         Aston         Meldesbetreb         Ortscode         Gidig Mon / Els         Statentyp           Aston         Aston         Meldesbetreb         Statentyp         Aston         Aston                                                                                                    | Gütiş von:                                         | bis: Status:                                                                 | Kartentyp:                     | ~          |                                | je Seite: 25   | 5 V Sucher                | Reset |               |                                   |  |  |  |  |  |
| Aktion         Karten I/K         Variance         Karten I/K         Variance         Karten I/K         Karten I/K <th>- Suchergebnis</th> <th></th> <th></th> <th></th> <th></th> <th></th> <th></th> <th></th> <th></th> <th></th>                                                                                                    | - Suchergebnis                                     |                                                                              |                                |            |                                |                |                           |       |               |                                   |  |  |  |  |  |
| S827400             Joddsk               S827400             Joddsk             S827400             Joddsk               S827400             Joddsk             S827400             Joddsk             S82740             Joddsk             S82740             Joddsk             S82740             Joddsk             S82840             S82840             Joddsk             S82840             Joddsk             S8                                                                                                    | Aktion Karten-Nr Vorname / Nachname Ko             | arten-D Neideschein-Nr Nitgli                                                | ledsbetrieb                    | Ortscode   | Gultg-Von / -Bis Si            | tus Kartentyp  |                           |       |               |                                   |  |  |  |  |  |
| 304464               30454               30405               10.07.2020             10.07.2020             10.07.2020             10.07.2020             10.07.2020             10.07.2020             10.07.2020             10.07.2020             10.07.2020             10.07.2020             10.07.2020             10.07.2020             10.07.2020             10.07.2020             10.07.2020             10.07.2020             10.07.2020             10.07.2020             10.07.2020             10.07.2020             10.07.2020             10.07.2020             10.07.2020             10.07.2020             10.07.2020             10.07.2020             10.07.2020             10.07.2020             10.07.2020             10.07.2020             10.07.2020             10.07.2020             10.07.2020             10.07.2020             10.07.2020             10.07.2020             10.07.2020             10.07.2020             10.07.2020             10.07.2020             10.07.2020             10.07.2020             10.07.2020             10.07.2020             10.07.2020             10.07.2020             10.07.2020             10.07.2020             10.07.2020             10.07.2020             10.07.2020             10.07.2020             10.07.2020             10.07.2020             10.07.2020             10.07.2020             10.07.2020             10.07.2020             10.07.2020             10.07.2020             10.07.2020             10.07.2020             10.07.2020             10.07.2020             10.07.2020             10.07.2020             10.07.2020             10.07.2020             10.07.2020             10.07.2020             10.07.2020             10.07.2020             10.07.2020             10.07.2020             10.07.2020             10.07.2020             10.07.2020             10.07.2020             10.07.2020             10.07.2020             10.07.2                                                                                                    | S827409 Jodok 94 Vustermann 94                     | 826388245280131741 Ferie                                                     | enwohnungen Münster, 81100000  | MÜNSTER VS | 10.07.2020 ai                  | iv Enldackarps | ass Erwachsene (ab 16 J.) |       |               |                                   |  |  |  |  |  |
| No. 2000       Sabath<br>Musbermann       S87096043990479       Ferienwohrungen Münster, 8110000       HÜNSTER VS       10.07.2020<br>11.07.2020       akiv       Entdackarpasse Erwachsene (ab 16.1)         No. 2000       Antha<br>Musbermann       Sabath<br>Musbermann       Sabath<br>Second Second Second Second Second Second Second<br>Musbermann       Ferienwohrungen Münster, 81100000       MÜNSTER VS       10.07.2020<br>11.07.2020       akiv       Entdackarpasse Erwachsene (ab 16.1)         No. 2000       Sabath<br>Musbermann       Sabath<br>Second Second S                                                                                                    | 🔊 🖉 8044649 Jodok Nustermann Si                    | 642733621367766191 Ferie                                                     | enwohnungen Münster, 81100000  | NÜNSTER VS | 10.07.2020 ai<br>11.07.2020 ai | tv Entdeckerps | ass Erwachsene (ab 16 J.) |       |               |                                   |  |  |  |  |  |
| Ansthan<br>Maskermann         Ansina<br>Maskermann         Ansina<br>Maskermann         Müll STER VS         10.07.2020<br>11.07.2020         akliv         Entdeckerpass Kinder (6 - 15.99 J.)           Maskermann         S22006         Tm<br>Maskermann         S44573201387758173         Ferienwohnungen Münster, 81100000         MÜNSTER VS         10.07.2020<br>11.07.2020         akliv         Entdeckerpass Kinder (6 - 15.99 J.)           Anzahl B         Anzahl B         S44573201387758173         Ferienwohnungen Münster, 81100000         MÜNSTER VS         10.07.2020<br>11.07.2020         akliv         Entdeckerpass Kinder (6 - 15.99 J.)                                                                                                    | 7528528 Sabeth Nustermann 84                       | 875950443590439047 Ferie                                                     | enwohnungen Münster, 81100000  | NÜNSTER VS | 10.07.2020<br>11.07.2020 ai    | iv Enldackarps | ass Erwachsene (ab 16 J.) |       |               |                                   |  |  |  |  |  |
| Image: No.05844         Emma Mustermann         9821805843280131787         Ferienwohrungen Münster, 8110000         MÜNSTER VS         10.07.0200<br>11.07.0200         aktiv         Entdackarpases Kinder (8 - 15,99.1.)           Image: No.22005         Tim<br>Mustermann         D848570.01.027758.170         Ferienwohrungen Münster, 81100000         MÜNSTER VS         10.07.2020<br>11.07.2020         aktiv         Entdackarpases Kinder (8 - 15,99.1.)           Anzahlt 8         Anzahlt 8         Entdackarpases Kinder (6 - 15,99.1.)         Entdackarpases Kinder (6 - 15,99.1.)         Entdackarpases Kinder (6 - 15,99.1.)                                                                                                    | 🔊 🖉 6456419 Annina Nustermann Si                   | 000015050705705211 Ferie                                                     | enwohnungen Münster, 81100000  | NÜNSTER VS | 10.07.2020<br>11.07.2020 ai    | tv Entdeckerps | ass Kinder (6 - 15,99 J.) |       |               |                                   |  |  |  |  |  |
| Image: Number Number Number Number Number Number 81100000         NUNSTER V5         10.07.2020<br>11.07.2020         aidv         Entdeckerpass Kinder (6 - 15,99 J.)           Anzahl 6         Anzahl 7         B         B                                                                                                    | 💌 🖉 8003844 Emma Bi                                | 821805845280131737 Ferie                                                     | enwohnungen Münster, 81100000  | NÜNSTER VS | 10.07.2020<br>11.07.2020       | iv Enldackarps | sas Kinder (8 - 15,99 J.) |       |               |                                   |  |  |  |  |  |
| Anzahit 8                                                                                                    | 🔊 🖉 3322056 Tim<br>Vustermann St                   | 646570301367756179 Ferle                                                     | en wohnungen Münster, 81100000 | MÜNSTER V5 | 10.07.2020<br>11.07.2020 ai    | tv Entdeckerps | ass Kinder (6 - 15,99 J.) |       |               |                                   |  |  |  |  |  |
|                                                                                                    | Anzaht 6                                           |                                                                              |                                |            |                                |                |                           |       |               |                                   |  |  |  |  |  |
| Gelistete Karten aus Merkliste entfernen                                                                                                    | Gelistete Karten aus Merkliste entfernen           |                                                                              |                                |            |                                |                |                           |       |               |                                   |  |  |  |  |  |